## 青年人才托举工程项目申报人系统操作说明

 请登录中国作物学会会员、会议、奖励系统进行填报。正式会员 可以使用会员账号或手机验证码登录。非会员请在线申请入会,成为 会员后后再进入系统填写。

网址: https://member.chinacrops.org

|   | 中国作物学会    | <b>中国作物学纪</b><br>The Crop Science Society of Ch | ina                |
|---|-----------|-------------------------------------------------|--------------------|
|   | 账号登录      | 手机验证码登录                                         |                    |
| ( | 请选择会员类型   |                                                 | <mark>1</mark>     |
| ( | 138       |                                                 | <mark>-}</mark> −2 |
|   |           |                                                 |                    |
|   |           |                                                 |                    |
|   | ■ 七天内自动登录 | 忘记密码                                            | ?                  |
|   |           | 立即登录                                            |                    |
|   |           | 非会员在约                                           | <b>地</b> 車请成功      |
|   |           | 入会申请后,再进入                                       | \系统填写。             |

2. 点击"申报系统"进入项目申报系统。

| 中国作物学会     The Crop Science Society of China | ☰ 会员中心 会议系统 申报系统              |                 |
|----------------------------------------------|-------------------------------|-----------------|
|                                              |                               |                 |
| 快捷操作                                         |                               |                 |
| ▶ 参会信息                                       | 欢迎您,                          |                 |
| ▲ 参会报名                                       | 😡 参加的会议: 3                    | 🖪 预定的           |
| 酒店预订                                         | 当前登录IP: 111.203.22.21         |                 |
| 山利肥屋合等理系统                                    |                               |                 |
|                                              | 近期订单                          |                 |
| ■ 用户首页                                       |                               |                 |
| ■ 会议列表                                       | 酒店 订单创建时间: 2021-10-14 14:23 订 | 单号: hoaa3012021 |

3. 点击"提交申报"

| mental 中国作物学会<br>The Crop Science Society of China         | ≡ 会员中心 会议系统 申报系统                                                  |
|------------------------------------------------------------|-------------------------------------------------------------------|
| 当前项目: 所有项目                                                 |                                                                   |
| <ul> <li>■ 申报首页</li> <li>▲ 我的申报</li> <li>■ 提交申报</li> </ul> | ☑ 申请申报 Ⅰ 会员中心                                                     |
| <b>中国作物学会</b><br>The Crop Science Society of China         | = 会员中心 会议系统 申报系统                                                  |
| 当前项目:所有项目                                                  |                                                                   |
| ■ 甲报首贞 ▲ 我的申报                                              | 天健问授系                                                             |
| 圓 提交申报                                                     | 第七届青年人才托举工程项目<br>③ 申报开始时间: 2021-12                                |
| _                                                          | <ul> <li>③ 申报结束时间: 2021-12</li> <li>提交申报</li> <li>管理项目</li> </ul> |

4. 阅读须知,可以从这里查看推荐单位联系人的联系方式,然后点击"同意,下一步"。

| 次知       ×         -01       ····································                                                                                                    | 溹          |    |                      |         |                        |        |   |  |
|----------------------------------------------------------------------------------------------------|------------|----|----------------------|---------|------------------------|--------|---|--|
| 変知         ×           01         1           08         請注意:申报项目提交后,联系推荐单位在系统操作。推荐单位推荐后即为推荐成功。           推荐单位联系人:            1         1           1         1           1         1           1         1           1         1           1         1           1         1           1         1           1         1           1         1           1         1           1         1           1         1           1         1           1         1           1         1           1         1           1         1           1         1           1         1           1         1           1         1           1         1           1         1           1         1           1         1           1         1           1         1           1         1           1         1           1         1          |            |    |                      |         |                        |        |   |  |
| 01       1         08       请注意:申报项目提交后,联系推荐单位在系统操作。推荐单位推荐后即为推荐成功。         推荐单位联系人:       1          省級作物学会名称       联系人          省級作物学会       黄忠祥          安徽省作物学会       黄忠祥          北京市作物学会       五卫紅          北京市作物学会       初敏          广东省作物学会       刘敏          279437871@qq.com          一一一一任物学会          13519638111@163.com          13519638111@163.com          「一一一任物学会          13519638111@163.com          13519638111@163.com | 程项         | 阿田 | 须知                   |         |                        |        | × |  |
| 推荐单位联系人:         省级作物学会名称       联系<br>人       邮箱         安徽省作物学会       黄忠祥       zhxhuang59@163.com         北京市作物学会       五卫红       weihongwang004@126.com         甘肃省作物学会       杨天育       13519638111@163.com         广东省作物学会       刘敏       279437871@qq.com         广西在物学会       场为节       927910008@cc.com         「房意下一步       「一方家都市場合」                                                                                                    | -01<br>-08 |    | 请注意:申报项目提交<br>为推荐成功。 | 后,联系    | 推荐单位在系统操作。推荐           | 单位推荐后即 |   |  |
| 省級作物学会名称       联系人       邮箱         安徽省作物学会       黄忠祥       zhxhuang59@163.com         北京市作物学会       王卫红       weihongwang004@126.com         甘肃省作物学会       杨天育       13519638111@163.com         广东省作物学会       刘敏       279437871@qq.com         广西佐物学会       场大羊       237210008@cc.com         「西佐物学会       场法       237210008@cc.com                                                                                                    |            |    | 推荐单位联系人:             |         |                        |        |   |  |
| 安徽省作物学会 黄忠祥 zhxhuang59@163.com<br>北京市作物学会 王卫红 weihongwang004@126.com<br>甘肃省作物学会 杨天育 13519638111@163.com<br>广东省作物学会 刘敏 279437871@qq.com<br>广西在物学会 拉马莱 237810008@cc.com<br>同意,下一步                                                                                                    |            |    | 省级作物学会名称             | 联系<br>人 | 邮箱                     |        |   |  |
| 北京市作物学会       王卫红       weihongwang004@126.com         甘肃省作物学会       杨天育       13519638111@163.com         广东省作物学会       刘敏       279437871@qq.com         广西佐物学会       场长若       237810008@cc.com         「商意下一步       「「「「」」」」                                                                                                    |            |    | 安徽省作物学会              | 黄忠祥     | zhxhuang59@163.com     |        |   |  |
| 甘肃省作物学会     杨天育     13519638111@163.com       广东省作物学会     刘敏     279437871@qq.com       广西佐物学会     场头芋     237210008@cc.com                                                                                                    |            |    | 北京市作物学会              | 王卫红     | weihongwang004@126.com |        |   |  |
| 广东省作物学会 刘敏 279437871@qq.com<br>产亜佐物学会 括当苯 227810008@cc.com<br>□□□□□□□□□□□□□□□□□□□□□□□□□□□□□□□□□□□□                                                                                                    |            |    | 甘肃省作物学会              | 杨天育     | 13519638111@163.com    |        |   |  |
| 产而化物学会 扬马芒 227010000@≈≈ ≈∞                                                                                                    |            |    | 广东省作物学会              | 刘敏      | 279437871@qq.com       |        |   |  |
| 同意,下一步                                                                                                    |            |    | 亡毒た物学会               | ₩Z ┶=   | 027010000@cc.com       |        | • |  |
|                                                                                                    |            |    |                      |         |                        | 同意,下一步 | • |  |

5. 选择申报类型,"继续填写资料"

| 项目 |                                | <b>S</b> |
|----|--------------------------------|----------|
|    | +                              | °<br>1   |
|    | 请选择甲报类型<br>青年人才托举工程项目人才遴选<br>2 | ~        |
|    | -                              |          |

## 6. 填写信息,中途可以保存。

| 中国作物学会<br>The Crop Science Society of China | ≡ 会员中心 会议系统 | 申报系统        |               |      |
|---------------------------------------------|-------------|-------------|---------------|------|
| 当前项目:所有项目                                   |             |             |               |      |
| ■ 申报首页                                      | <b>•</b>    |             |               |      |
| <b>上</b> 我的申报                               | 申报信息        | 推荐单位/推荐人    | 申报管理员         | 分配专家 |
| 良 提交申报                                      | 基本信息 主要业绩   | 发展规划 经费支出预算 | 三位推荐专家意见 相关附件 |      |
|                                             |             |             |               |      |
|                                             | 【基本情况】      |             |               |      |
|                                             | *姓名         |             | * 性别          |      |
|                                             |             |             | 请选择           |      |
|                                             | 会员登记号       |             | * 民族          |      |
|                                             | A090000984M |             | 请选择           |      |
|                                             | * 职称        |             | * 党派          |      |
|                                             |             |             | 请选择           |      |
|                                             | * 手机        |             | * 邮箱          |      |

在填写经费支出预算、三位推荐专家意见等内容时,请使用"添加" 功能增加项目条数。

| 基本信息              | 主要业绩               | 发展规划               | 经费支出预算                 | 三位推荐专家意见   | 相关附件       |    |
|-------------------|--------------------|--------------------|------------------------|------------|------------|----|
| 注:<br>经费预!<br>所在单 | 算中不能包含固<br>立配套资金是扶 | 定资产采购、工<br>持青年人才的基 | 资奖金发放及债务偿<br>础保障,请按实际情 | 还。<br>况填写。 |            |    |
| 【第一年原             | 度】(单位:万元           | :)                 |                        |            |            | 添加 |
| 1                 | * 支出内容             |                    | * 项目资图                 | 加资金        | * 所在单位配套资金 | 删除 |
|                   | 材料费                |                    | 5                      |            | 5          |    |
|                   | 备注                 |                    |                        |            |            |    |
| 2                 |                    |                    |                        |            |            | 删除 |
|                   | * 支出内容             |                    | * 项目资图                 | 协资金        | * 所在单位配套资金 |    |
|                   | 差旅费                |                    | 3                      |            | 1          |    |

7. 填写完毕,最后"提交"。

| ¦预算  | 三位推荐专家意见 | 相关附件 |     |    |       |    |  |
|------|----------|------|-----|----|-------|----|--|
| 载《推荐 | Ŧ》       |      |     |    |       |    |  |
|      |          |      |     |    |       |    |  |
|      |          |      |     |    |       |    |  |
|      |          |      |     |    |       |    |  |
|      |          | l    | 上—# | 暂存 | 验证并保存 | 提交 |  |
|      |          |      |     |    |       |    |  |

## 8. 联系推荐单位在系统推荐。